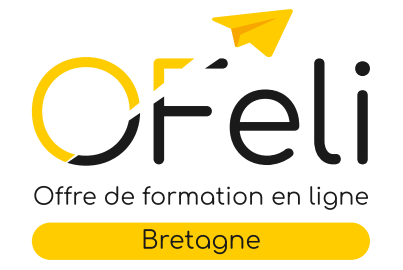

# Saisie des formations en APPRENTISSAGE

Septembre 2024

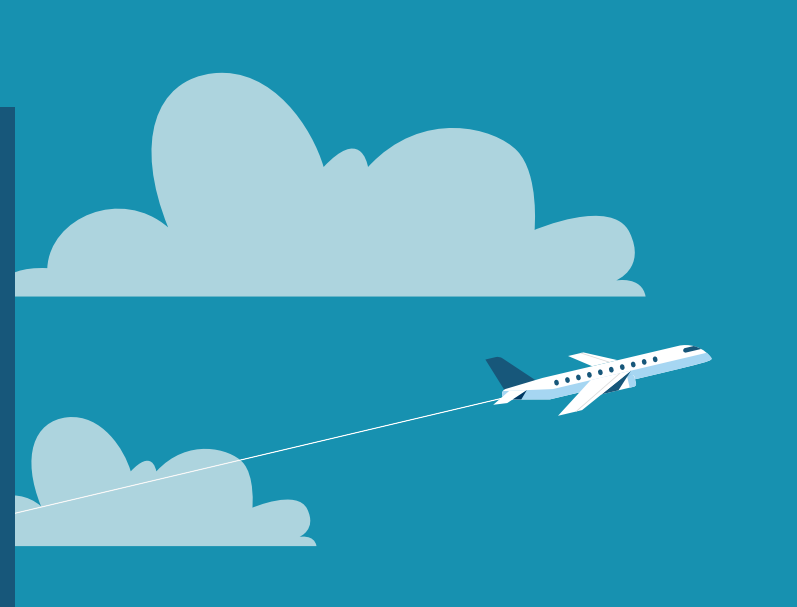

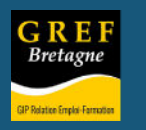

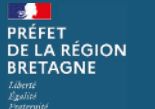

Etat-Région

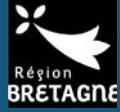

GRE

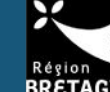

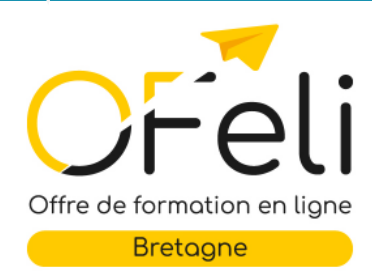

## Guide de saisie des formations en apprentissage

Septembre 2024

Ce document d'aide à la saisie vous est proposé en complément du<u>guide</u> <u>consacré aux actions de</u> <u>formation.</u>

> N'hésitez pas à le consulter pour des explications plus détaillées.

#### Pour dispenser de la formation par apprentissage, vous devez

- Être déclaré organisme de formation et avoir déposé vos statuts CFA auprès de la Dreets Bretagne.

 Demander à l'aide de ce <u>formulaire</u> votre immatriculation au Répertoire académique et ministériel sur les établissements du système éducatif (RAMSESE). Cela vous permettra d'obtenir un code **UAI**.

- Être certifié Qualiopi apprentissage

- Être habilité par le certificateur à préparer la certification, cela peut être l'OF responsable ou l'OF formateur (consulter le détail de la certification RNCP sur le site de *France compétences*).

#### Avant la saisie dans OFeli, penser à vérifier la certification

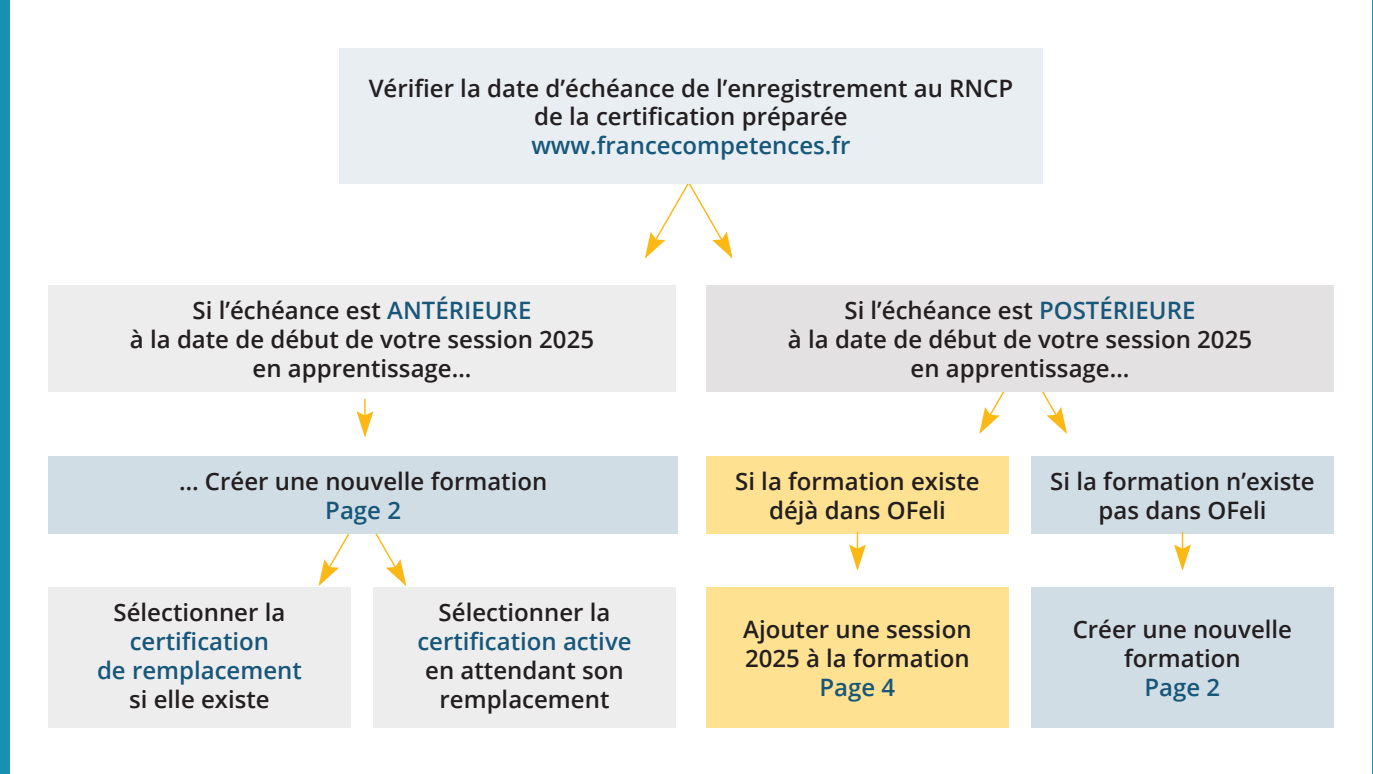

Dans OFeli, la date de fin d'enregistrement de la certification est également indiquée sur la fiche de la formation. Si cette date est dépassée, la certification est archivée et la colonne État affiche un picto rouge.

| Certifications | Principal 🗘 | Certification $\hat{}$                                               | Date fin enreg. 🗘                                          | État ‡   |   |
|----------------|-------------|----------------------------------------------------------------------|------------------------------------------------------------|----------|---|
|                | ✓ Oui       | 111537 - Administrateur système et réseau                            | 19/05/2026                                                 | Publiées | ~ |
|                |             |                                                                      |                                                            |          |   |
|                |             |                                                                      |                                                            |          |   |
| Certifications | Principal 🗘 | Certification $\diamond$                                             | Date fin enreg. $\hat{\Rightarrow}$                        | État ‡   |   |
| Certifications | Principal 🗘 | Certification     \$       I 102931 - Bac pro aménagements paysagers | Date fin enreg.         \$           01/01/2024         \$ | État ÷   | ~ |

**Créer une formation** 

| Formations                  |        |          |                             |                                                   |            |              |              |                             | \$                                            |     | lastanin, Mittani<br>Jacobia (Mariana) |
|-----------------------------|--------|----------|-----------------------------|---------------------------------------------------|------------|--------------|--------------|-----------------------------|-----------------------------------------------|-----|----------------------------------------|
| + Ajouter                   | <<br>^ | Afficher | 25 ¢ éléments ,             | 10 formations.                                    | Data da    | Detection of |              |                             |                                               |     | < 1                                    |
| Référence @                 |        | 82       | Référence                   | Intitulé                                          | début      | Date de 🤤    | OF Formateur | Dispositif                  | État                                          | Dpt | Ville                                  |
| F+<br>Intitulé / Camplément |        |          | ■ 23115399F<br>5 ● 15807155 | Assistant conducteur<br>de travaux du<br>bâtiment | 01/07/2024 | 06/01/2025   | CLPS RENNES  | Contrat Prof<br>Contrat App | <ul><li>Diffusion</li><li>Diffusion</li></ul> | 35  | Saint-<br>Grégoire                     |

Pour créer une action de formation, cliquez sur le bouton + Ajouter qui est situé en haut à gauche de la page.

Saisir la certification délivrée à l'issue de la formation en apprentissage.

| Nouvelle Form   | nation n° Auto                                                                     | ×       |
|-----------------|------------------------------------------------------------------------------------|---------|
|                 | La formation mène-t-elle à une certification, un diplôme ou une habilitation ? Oui |         |
| Certification * |                                                                                    | ٩       |
|                 | × Annuler                                                                          | ✓ Créer |

## Sélectionner la certification

Vérifier que la date de fin d'enregistrement au RNCP est **postérieure** à la date de début de la session 2025. Dans le cas contraire, se reporter au schéma page 1.

| ٩ | Recherch | er une certif      | ïcation                                  |            |                      |            |                     |                 |                                                                |                                                |                       |                       |                      |              |
|---|----------|--------------------|------------------------------------------|------------|----------------------|------------|---------------------|-----------------|----------------------------------------------------------------|------------------------------------------------|-----------------------|-----------------------|----------------------|--------------|
|   | pâtis    |                    | <ul> <li>Certification valide</li> </ul> | 2          |                      |            |                     |                 |                                                                |                                                |                       |                       |                      |              |
|   |          |                    |                                          |            |                      |            |                     |                 |                                                                |                                                |                       |                       | V [                  | < 1 >        |
|   |          | Code<br>Certifinfo | ûntitulé ÷                               | ≎<br>Sigle | Code<br>RNCP         | Code<br>RS | Code ≎<br>scolarité | Acces.<br>Appr. | ÷<br>Valideurs                                                 | Niveau ÷<br>de sortie                          | Première ÷<br>session | Dernière ÷<br>session | Date fin ÷<br>enreg. | ≑<br>État    |
|   |          | ල් 🛢 62812         | Bac pro boulanger<br>pâtissier           | BP         | 년 <sup>1</sup> 37908 |            | 40022105            | V Oui           | Ministère de<br>l'éducation<br>nationale et de la<br>jourcesse | Niveau Bac<br>général, pro<br>ou techno,<br>BP | 2012                  |                       | 31/08/2028           | 0 - Publiées |
|   |          | 106291             | CAP pâtissier                            |            | ැ <u>මී</u> 38765    |            | 50022141            | V Oui           | Ministère de<br>l'éducation<br>nationale et de la<br>jeunesse  | Niveau CAP,<br>BEP                             | 2021                  |                       | 31/08/2029           | 0 - Publiées |

Cliquer à gauche sur la case à cocher pour sélectionner la certification, puis sur Valider ma sélection.

بالمالية المالية

L'intitulé, le niveau de sortie, les objectifs et le contenu s'insèrent automatiquement. Modifier ces deux derniers champs si besoin.

Années accessibles en apprentissage.

Si votre formation ne s'effectue pas en totalité en apprentissage (ex : un BTS dont seule la 2<sup>e</sup> année est accessible en apprentissage) vous devez **mentionner cette information dans le complément d'intitulé** en suivant impérativement la procédure disponible en **annexe de ce guide** (page 7).

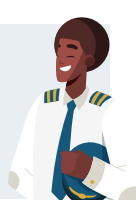

## Indiquer la durée du cycle

| ertifications                                                    | Principal 🗘           | Certification     |                                                            | ٥     | Date fin enr | eg. 🗘   | État     | •           |
|------------------------------------------------------------------|-----------------------|-------------------|------------------------------------------------------------|-------|--------------|---------|----------|-------------|
|                                                                  | ۲                     | 🖾 114766 - B      | ac pro agroéquipeme                                        | nt    | 01/09/2028   |         | Publié   | es 🗸 🕯      |
|                                                                  | Affichage de 1        | à 1 sur 1 élément | 5                                                          |       |              |         |          | < 1 →       |
|                                                                  | + Ajouter             |                   |                                                            |       |              |         |          |             |
| urée de cycle (en<br>nnées, obligatoire<br>pur<br>upprentissage) |                       |                   |                                                            |       |              |         |          | 0           |
| F Responsable *                                                  | Référence             | Nom               | Types                                                      | СР    | Ville        | Siret   |          | Nda         |
|                                                                  | •<br>02230P           | AFPA<br>BRETAGNE  | <ul> <li>01 - OF FPC</li> <li>/ 05 - Diffusable</li> </ul> | 35069 | RENNES       | 8243634 | 13601263 | 11930743393 |
| titulé *                                                         | Bac pro agr           | péquipement       |                                                            |       |              |         |          |             |
|                                                                  | <u>A</u> a A <u>a</u> |                   |                                                            |       |              |         |          | /           |
| omplément intitulé                                               |                       |                   |                                                            |       |              |         |          |             |
| veau d'entrée                                                    |                       |                   |                                                            |       |              |         |          |             |
|                                                                  |                       |                   |                                                            |       |              |         |          |             |

Indiquer la durée (en années) complète et « officielle » pour la préparation de la certification même si votre session est d'une durée plus courte. Par exemple, un BTS : indiquer 2 ( pour 2 ans), un bac pro : indiquer 3 (pour 3 ans).

#### Ajouter une session

| Sessions * -       |                                 |       |          |  |  |   |            |              |                       |              |     |
|--------------------|---------------------------------|-------|----------|--|--|---|------------|--------------|-----------------------|--------------|-----|
| Rechercher :       |                                 |       |          |  |  |   |            |              |                       |              |     |
| Liste des sessions | Référence                       |       |          |  |  |   |            |              |                       | OF Formateur |     |
|                    |                                 |       |          |  |  | Д | ucun résul | tat trouvé - | réinitialiser les fil | tres         |     |
|                    | Affichage de 0 à 0<br>+ Ajouter | sur C | éléments |  |  |   |            |              |                       |              | < > |

Pour ajouter une session, cliquer sur le bouton + Ajouter

#### Une session dédiée à l'alternance

Si votre formation est accessible en contrat d'apprentissage et en contrat de professionnalisation, indiquer ces deux financements sur la même session. Si le financement « Autre » (entreprise, individuel, AIF) est aussi possible, créer une session spécifique. Lors de l'ajout d'une nouvelle session à une formation existante, vous devez **vérifier la date d'échéance de l'enregistrement de la certification auprès de France compétences** : elle doit être postérieure à la date de début de votre nouvelle session (voir le schéma <u>page 1</u>).

 $\bigcirc$ 

Cette information est disponible sur le site de France compétences.

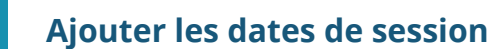

| Dates de la session 👻 |                          | Dates de session uniquement en apprentissage                                                                                                    |
|-----------------------|--------------------------|----------------------------------------------------------------------------------------------------|
| Date de début *       | Session à la demande     | Les dates de la session doivent correspondre à la période en apprentissage. <b>La période en formation initiale ne doit pas être saisie dans OFeli.</b>                                                                                                    |
| Date de fin *         | Entrée-Sortie permanente | Exemple : un bac pro dont la 1 <sup>re</sup> année est en formation<br>initiale (non saisie dans OFeli) et les 2 <sup>e</sup> et 3 <sup>e</sup> années sont en<br>apprentissage > les dates de la session saisie dans OFeli couvrent<br>uniquement les 2 <sup>e</sup> et 3 <sup>e</sup> années (la session dure donc 2 ans). |

#### Indiquer le lieu de formation

| Lieux de formation * | Nom \$                           | Adresse 0                                               | Principal 🗘 |     |
|----------------------|----------------------------------|---------------------------------------------------------|-------------|-----|
|                      | AFPA BRETAGNE                    | 6 avenue du Haut Sancé 35069 RENNES - Bat 1 - 1er étage | ۲           | ĩ   |
|                      | Affichage de 1 à 1 sur 1 élément | S                                                       | <           | 1 > |

Par défaut c'est l'adresse de l'OF formateur qui s'affiche. Si l'adresse est différente de l'OF formateur, vous devez supprimer ce lieu 
puis cliquer sur selectionner votre lieu dans la liste déroulante. Indiquer une **adresse complète** (voie, code postal, ville).

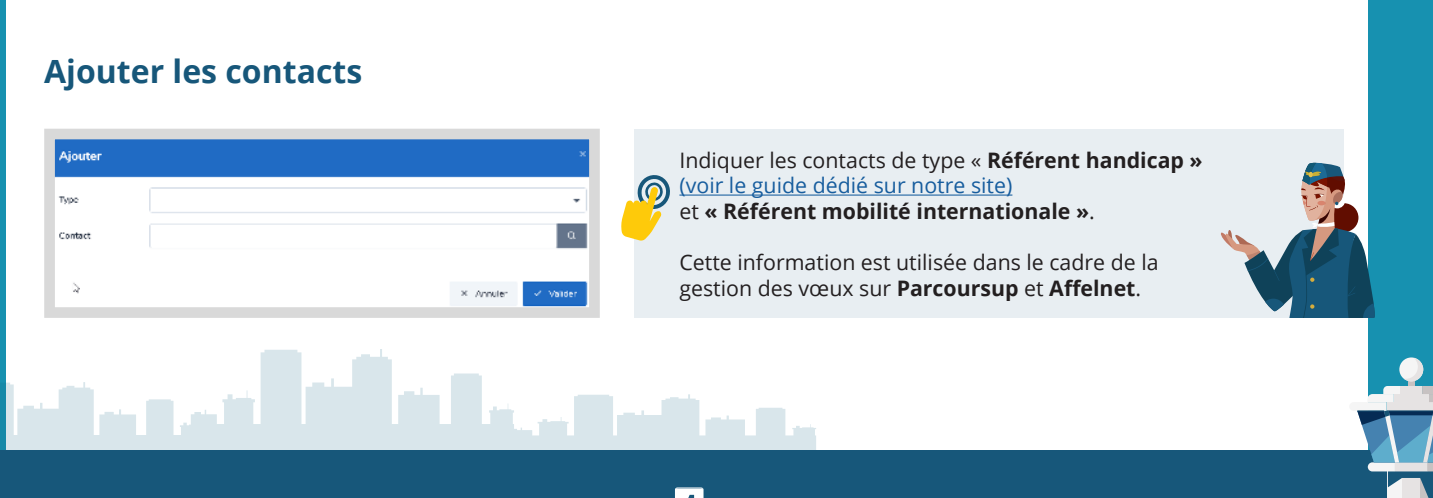

## Sélectionner le financement

| Financements * | Dispositif | 0                     | Etat | 0 | Etat recrutement 0 | , | N° marché | 0 | Nb places |   |   |  |  |
|----------------|------------|-----------------------|------|---|--------------------|---|-----------|---|-----------|---|---|--|--|
|                |            | Aucun résultat trouvé |      |   |                    |   |           |   |           |   |   |  |  |
|                |            |                       |      |   |                    |   |           |   |           | ٢ | • |  |  |
|                | + Ajouter  |                       |      |   |                    |   |           |   |           |   |   |  |  |

Cliquer sur le bouton Ajouter, puis sélectionner le financeur « OPCO » et la mesure « Contrat d'apprentissage ».

| Financeur *<br>Mesure *<br>État Dispositif * | 16 - OPCO<br>02 - Contrat d'apprentissage              | ~<br>~ | Le public « Public dans<br>le cadre du contrat<br>d'apprentissage » s'insère<br>automatiquement. Ne pas<br>le supprimer ni ajouter<br>d'autres publics. |
|----------------------------------------------|--------------------------------------------------------|--------|----------------------------------------------------------------------------------------------------|
| Etat Dispositi                               |                                                        | •      |                                                                                                    |
| Etat de<br>recrutement *                     | 1 - Ouvert                                             | •      | Indiquer le <b>nombre</b><br><b>minimal d'apprenants</b><br>requis pour que la session                                                                  |
| Publics *                                    | × 09 - Public dans le cadre du contrat d'apprentissage |        | de formation debute. Cette<br>information est utilisée                                                                                                  |
|                                              |                                                        |        | dans le cadre<br>de la gestion                                                                                                    |
| Nombre de places                             |                                                        | \$     | Parcoursup et                                                                                                    |
| Numéro de<br>marché                          |                                                        |        | Affelnet.                                                                                                    |
| Prix Total                                   |                                                        |        |                                                                                                    |

### Indiquer les cycles de l'alternance

| Cycles de l'alternance +                     |           |   |       |   |                  |   |                      |   |                  |   |   |
|----------------------------------------------|-----------|---|-------|---|------------------|---|----------------------|---|------------------|---|---|
| Cycles (obligatoire pour<br>l'apprentissage) | Туре      | ٥ | Année | ٥ | Effectif minimal | ٥ | Capacité simultanée  | ٥ | Capacité cumulée | ٥ |   |
|                                              |           |   |       |   |                  | A | ucun résultat trouvé |   |                  |   |   |
|                                              |           |   |       |   |                  |   |                      |   |                  |   | > |
|                                              | + Ajouter |   |       |   |                  |   |                      |   |                  |   |   |

Cette rubrique permet de préciser quelles sont les années en apprentissage par rapport à la durée officelle de la certification.

L'année cycle ne peut être sélectionnée que si vous avez auparavant saisi la « durée cycle » dans la fiche formation » (page 3)

- Type de cycle : préciser « En apprentissage »
- **O** Année cycle : préciser la ou les années en apprentissage

Pour chaque année accessible en apprentissage, cliquer sur « Ajouter ». Exemples :

- un BUT avec uniquement la 3<sup>e</sup> année en apprentissage, indiquer uniquement la 3<sup>e</sup> année ;
- un BUT avec les 3 ans en apprentissage, indiquer chacune des années.

Le bloc « Cycle de l'alternance » est à renseigner obligatoirement et uniquement pour les sessions en apprentissage (essentiel pour une bonne intégration dans Parcoursup et Affelnet).

#### Remplir les durées de la session

**Durée (en heures) :** la durée totale est calculée automatiquement en fonction de la durée en entreprise et la durée en centre.

| Durées de la session + |    |        |
|------------------------|----|--------|
|                        |    |        |
| Durée en centre        | \$ | heures |
|                        |    |        |
| Durée en entreprise    | \$ | heures |
|                        |    |        |
| Durée totale           | 0  | heures |
|                        |    |        |
| Durée hebdomadaire     | 0  | heures |
|                        |    |        |
| Commentaire durée      |    |        |
|                        |    |        |
|                        |    | 11.    |

#### Modalités pédagogiques

Sélectionner dans la liste déroulante la modalité « En alternance ».

| Modalités    | × 03 - En alternance | × |
|--------------|----------------------|---|
| pédagogiques |                      |   |

## **Enregistrer la session**

| E S Formations / N <sup>e</sup> Auto / Session / N <sup>e</sup> Auto<br>Titre professionnel agent de restauration / 35069 RENNES<br>02230P / AFPA BRETAGNE / 35069 RENNES |      | A 1000 00000000000000000000000000000000 |
|----------------------------------------------------------------------------------------------------|------|-----------------------------------------|
| < Fiche formation [1                                                                                                    | 1/1] | ✓ Sauvegarder le brouillon              |

Une fois toutes les informations renseignées, ne pas oublier de cliquer sur **Sauvegarder le brouillon**. La fiche action de formation s'affiche ensuite.

#### **Enregistrer la formation**

| Event State State | đ                         |                      |
|----------------------------------------------------------------------------------------------------|---------------------------|----------------------|
| < Liste des formations                                                                                                    | Soumettre pour validation | Supprimer ma demande |

Ne pas oublier de soumettre pour validation votre formation pour que toutes vos modifications soient prises en compte.

Lors de ce deuxième enregistrement, un message demandera de confirmer la demande et indiquera qu'une validation sera effectuée pour valider vos informations.

6

والمرائية المراجع

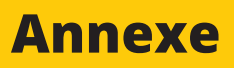

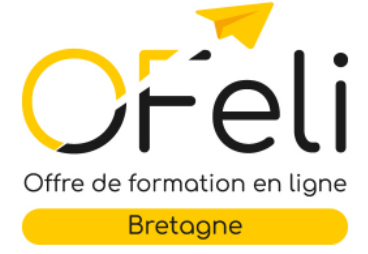

#### Formations diplômantes en apprentissage

#### Procédure pour mentionner dans OFeli les années accessibles en apprentissage

Cette procédure de saisie dans OFeli concerne uniquement les formations diplômantes dont les durées ne s'effectuent pas en totalité en apprentissage (ex : un BTS dont seule la 2<sup>e</sup> année est accessible en apprentissage). Pour chacune de vos formations concernées décrites dans notre base OFeli, vous devez préciser les années en apprentissage dans le champ Complément d'intitulé, en respectant les libellés indiqués ci-dessous. Si le complément d'intitulé comprend déjà des données (abréviation du diplôme par exemple), la

Si le complement d'intitule comprend dejà des données (abreviation du diplome par exemple), la mention relative aux années en apprentissage doit être impérativement saisie à la fin. Pour vous guider, nous vous proposons **trois exemples** de diplôme avec des copies d'écran issues d'OFeli.

#### **Baccalauréat professionnel**

- **3** ans en apprentissage : laisser l'intitulé du diplôme sans préciser le nombre d'années.
- 1<sup>re</sup> année en Formation initiale (non saisie dans OFeli), 2<sup>e</sup> et 3<sup>e</sup> année en apprentissage : indiquer dans le complément d'intitulé entre parenthèses la mention (2<sup>e</sup> et 3<sup>e</sup> année en apprentissage)

| Intitulé *          | Bac pro aménagements paysagers    |       |
|---------------------|-----------------------------------|-------|
|                     | <u>Åa</u> Ag                      |       |
| Complément intitulé | (2e et 3e année en apprentissage) | 24/25 |

#### Bachelor universitaire de technologie (BUT)

- 3 ans en apprentissage : laisser l'intitulé du diplôme sans préciser le nombre d'années.
- 1<sup>re</sup> et 2<sup>e</sup> année en Fl et 3<sup>e</sup> année en apprentissage :
  - indiquer dans le complément d'intitulé entre parenthèses la mention (3<sup>e</sup> année en apprentissage)

| Intitulé <sup>×</sup> | BUT spécialité carrières jundiques parcours administration et justice |   |
|-----------------------|-----------------------------------------------------------------------|---|
|                       |                                                                       | 4 |
|                       |                                                                       |   |
| Complément intitulé   | (Je année en apprentissage)                                           |   |

#### **Brevet de technicien supérieur (BTS)**

- 2 ans en apprentissage : laisser l'intitulé du diplôme sans préciser le nombre d'années.
- 1<sup>re</sup> année en Formation initiale (non saisie dans OFeli) et 2<sup>e</sup> année en apprentissage : indiquer dans le complément d'intitulé entre parenthèses la mention (2<sup>e</sup> année en apprentissage)

| Intitulé *          | BTS gestion de la PME                         | 1.     |
|---------------------|-----------------------------------------------|--------|
| Complément intitulé | Aa Aa<br>BTS GPME (2e année en apprentissage) | 27/200 |
| Înte                |                                               |        |

Pour plus d'information, consultez également notre guide d'aide à la saisie

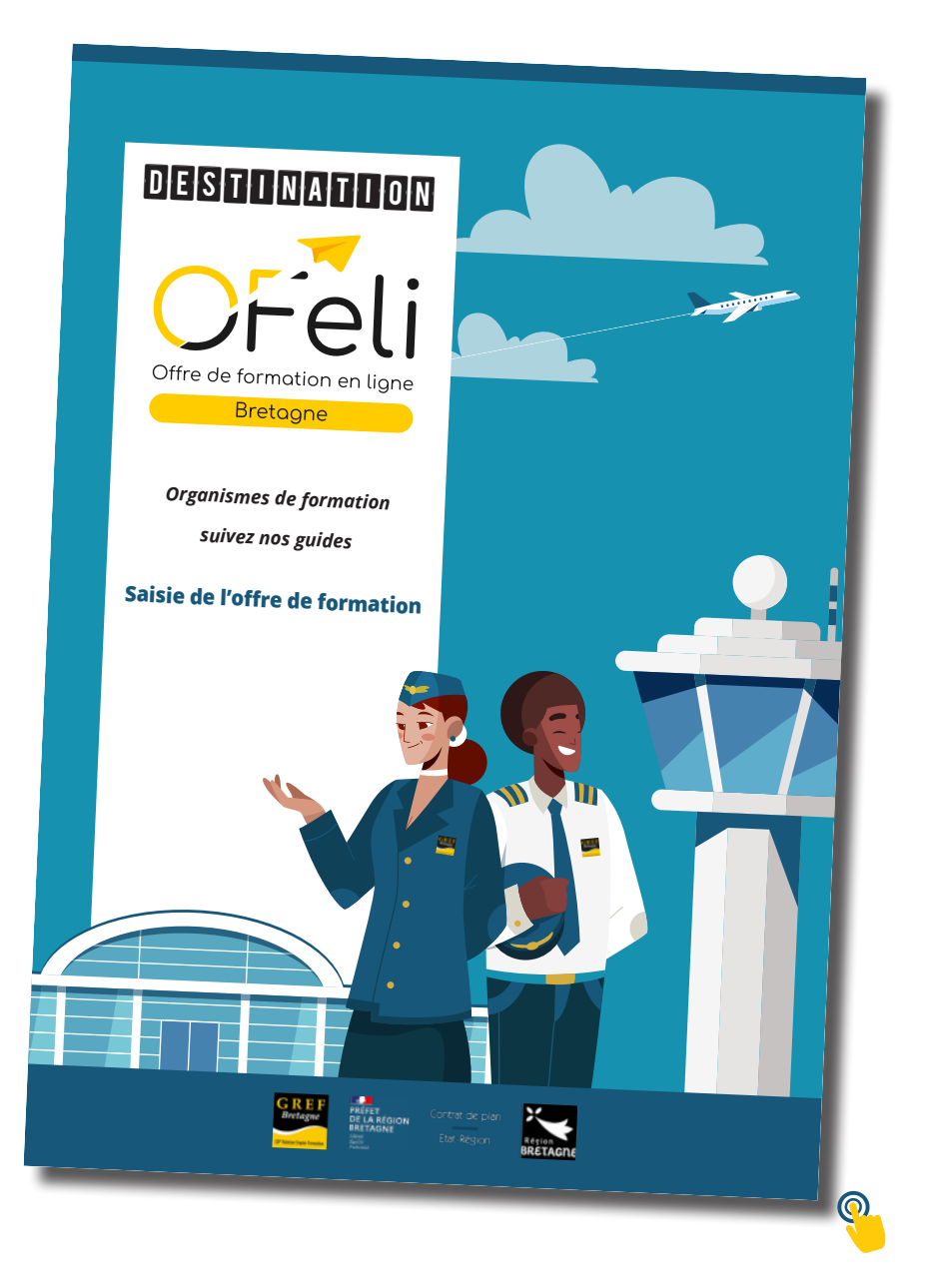

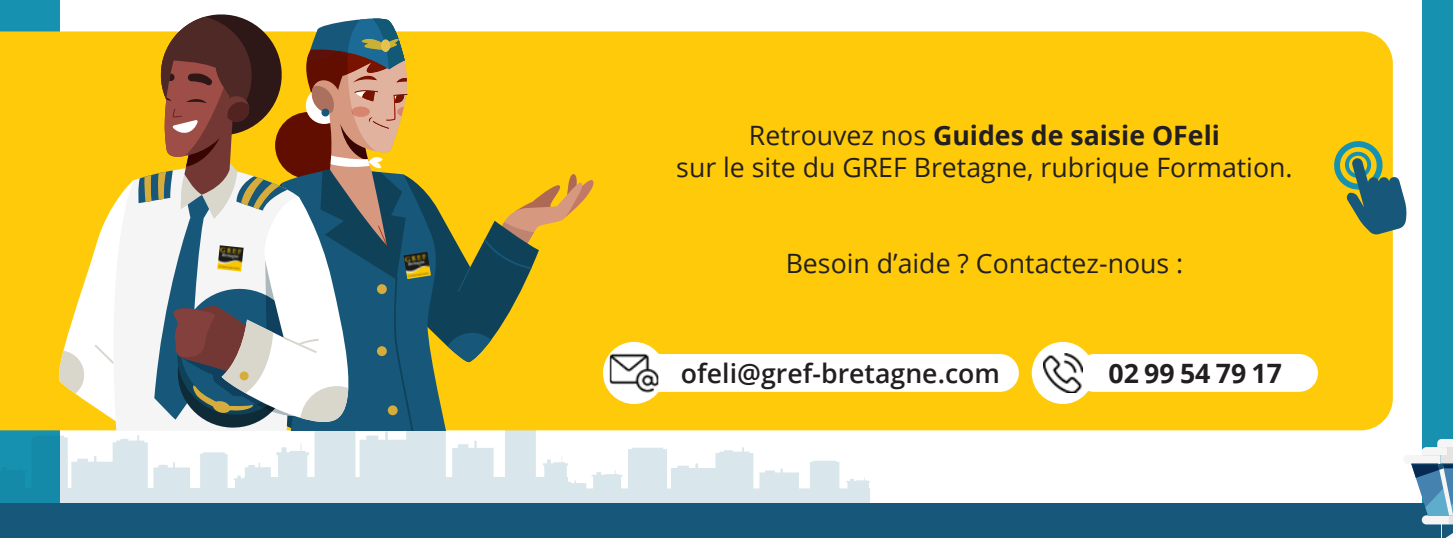